## Aggiornamento dei certificati digitali affidabili presenti in Adobe Reader

All'apertura di un documento pdf firmato, Adobe Acrobat Reader potrebbe segnalare la presenza di problemi relativamente ad alcune firme digitali in esso contenute.

Selezionando l'icona Firme è possibile verificare le firme digitali presenti nel documento:

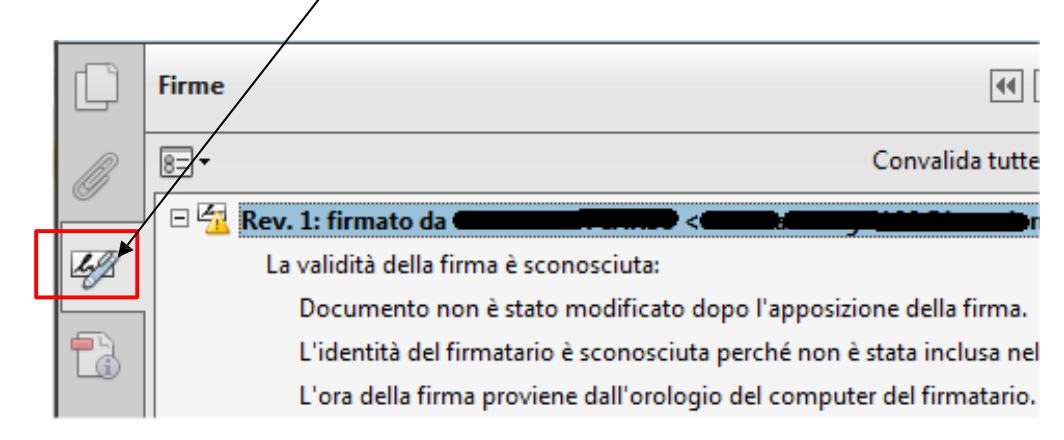

La presenza del messaggio "La validità della firma è sconosciuta" potrebbe essere dovuta al fatto che il certificato della Certification Authority emettitrice del certificato del firmatario non sia nell'elenco di quelli considerati affidabili per Adobe Reader.

Per permettere ad Adobe Reader di verificare la firma digitale inserita nei documenti firmati con il servizio "Firma Remota", è necessario importare in esso il certificato della Certification Authority **CA3 Postecom**.

Il certificato si può scaricare dal sito delle Poste al link seguente: https://postecert.poste.it/firma/download.shtml

Dopo aver scaricato e decompresso il file PostecomCA3.zip in una directory del proprio computer (il file contenuto ha come nome "Postecom CA3.cer"), per importarlo in Adobe Reader occorre seguire la procedura seguente:

## 1) Aprire Adobe Reader, dal menù Modifica scegliere la voce Preferenze:

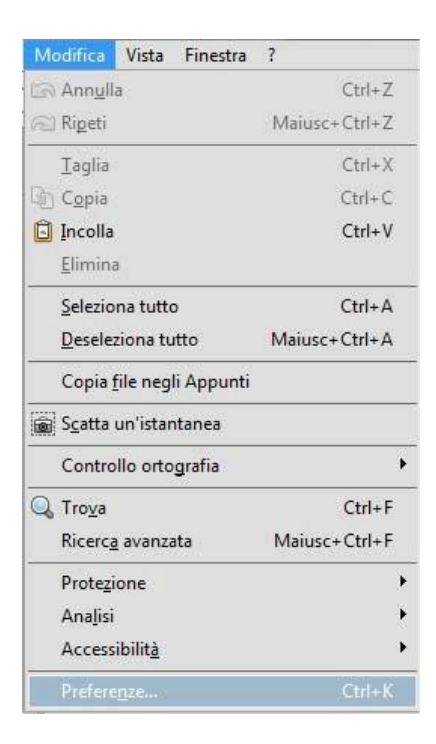

2) Scegliere nella parte sinistra la voce Firme, successivamente selezionare il pulsante Altre... presente nella sezione Identità e certificati affidabili:

| Categorie:                                                                                 |                                                                                                    |        |
|--------------------------------------------------------------------------------------------|----------------------------------------------------------------------------------------------------|--------|
| Creazione commenti<br>Documenti<br>Generali<br>Schermo intero<br>Visualizzazione pagina    | Firme digitali<br>Creazione e aspetto<br>• Controllare le opzioni per la creazione della firma<br>• Impostare l'aspetto delle firme in un documento       | Altre. |
| 3D e multimedia<br>Accessibilità<br>Account e-mail<br>Affidabilità multimedia (precedente) | Verifica<br>• Controllare come e quando verificare le firme                                                                                               | Altre. |
| Aggiornamenti<br>Cerca<br>Controllo ortografia<br>Firme<br>Gestore affidabilità            | Identità e certificati affidabili<br>• Creare e gestire le identità per firmare<br>• Gestire le credenziali utilizzate per rendere i documenti affidabili | Altre  |

**3)** Selezionare la voce Certificati affidabili posta in alto a sinistra, successivamente selezionare il pulsante Importa:

| ID digitali Certificati affidabili | 🥖 Modifica affidabilità | 숙 Importa 🏾 🧀 Esporta 🖉 Dett | agli certificato 🛛 🔞 Rimuovi |
|------------------------------------|-------------------------|------------------------------|------------------------------|
|                                    | Nome                    | Emittente certificato        | Scadenza                     |
|                                    | Adobe Root CA           | Adobe Root CA                | 2023.01.09 00:07:23 Z        |

4) Selezionare poi il pulsante Sfoglia, scegliere il file "Postecom CA3.cer" precedentemente scaricato dal sito delle Poste e selezionare il pulsante Importa per importare il certificato:

| Nome               | E-ma                            | il                               | Rimuovi               |
|--------------------|---------------------------------|----------------------------------|-----------------------|
| Postecom CA3       | 3                               |                                  | <u>S</u> foglia       |
|                    |                                 |                                  | Cerca                 |
|                    |                                 |                                  |                       |
| rtificati          |                                 |                                  |                       |
| n questo elenco ve | engono visualizzati i certifica | iti associati al contatto correr | ntemente selezionato. |
| Oggetto            | Emittente                       | Scadenza                         | <u>D</u> ettagli      |
|                    |                                 |                                  |                       |
| ggetto             | Emittente                       | Scadenza                         | Dettagi               |

5) Un messaggio confermerà la corretta importazione del certificato:

| Dettagli importazio   | ine:                |
|-----------------------|---------------------|
|                       |                     |
| 1 certificati dell'er | nittente importati. |
|                       |                     |
|                       |                     |
|                       |                     |
|                       | OK                  |

6) Il certificato importato comparirà nell'elenco delle emittenti certificate. Successivamente è necessario selezionare la voce Modifica affidabilità:

| 🔒 Impostazioni ID digitale e c           | er <mark>tificati affidabili</mark>                            |                                                                                          |                                                            | <b>X</b>                                  |
|------------------------------------------|----------------------------------------------------------------|------------------------------------------------------------------------------------------|------------------------------------------------------------|-------------------------------------------|
| ⊕— ID digitali<br>Certificati affidabili | Modifica affidabilità<br>Nome<br>Adobe Root CA<br>Postecom CA3 | Importa  Esporta<br>Emittente certificato<br>Adobe Root CA<br>Postecom CA3               | Dettagli certificato<br>Scadenza<br>2023.01.0<br>2032.02.0 | © Rimuovi<br>9 00:07:23 Z<br>1 14:08:59 Z |
|                                          |                                                                | Postecom C<br>Postecom S<br>Emesso da: Postecom S<br>Postecom S<br>Valido da: 2012 02 01 | CA3<br>5.p.A.<br>A3<br>p.A.<br>1408-59 Z                   | *                                         |
|                                          |                                                                | Valido fino a: 2032.02.01<br>Utilizzo: Firma certifi                                     | 14:08:59 Z<br>cato (CA), Firma CRL                         |                                           |

7) Si dovrà spuntare la voce "Usa questo certificato come root affidabile" e considerare il certificato affidabile per "Documenti certificati":

| odifica affidabilità certificato                                                                                                    | × |
|----------------------------------------------------------------------------------------------------|---|
| Dettagli certificato                                                                                                    |   |
| Oggetto: Postecom CA3                                                                                                    |   |
| Certificatore: Postecom CA3                                                                                                    |   |
| Uso: Firma certificato (CA), Firma CRL                                                                                                    |   |
| Scadenza: 01/02/2032 14:08:59                                                                                                    |   |
| Affidabilità Limitazioni di policy                                                                                                    |   |
| Affinché una firma possa essere convalidata, un certificato utilizzato per firmare un<br>documento deve essere designato come ancoraggio di affidabilità o fare capo a una<br>catena di un ancoraggio di affidabilità. I controlli della revoca non vengono eseguiti<br>su un ancoraggio di affidabilità o a livelli superiori. |   |
| ✓ Usa questo certificato come root affidabile                                                                                                    |   |
| Se la convalida della firma è positiva, considera il certificato<br>affidabile per:                                                                                                    |   |
| ☑ Dati o documenti firmati                                                                                                    |   |
| Documenti <u>c</u> ertificati                                                                                                    |   |
| Contenuto <u>d</u> inamico                                                                                                    |   |
| JavaScript incorporato con privilegi elevati                                                                                                    |   |
| Derazioni di sistema con privilegi (rete, stampa, accesso ai file e così via)                                                                                                    |   |
|                                                                                                    |   |
|                                                                                                    |   |
| D <u>e</u> ttagli certificato                                                                                                    |   |
| C OK Annulla                                                                                                    | 1 |

8) Al termine della procedura è necessario chiudere e riaprire Adobe Reader per essere sicuri che la modifica sia stata recepita:

| C  | Firme                                                                                          |
|----|------------------------------------------------------------------------------------------------|
| Ø  | E -                                                                                            |
| 42 | Firma valida:                                                                                  |
| -  | Documento non è stato modificato dopo l'apposizione della firma.<br>Identità firmatario valida |